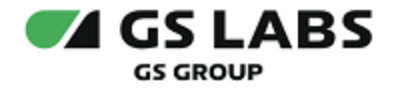

## DRE Defender

### Руководство пользователя

| Индекс             | DREDefender-UG |
|--------------------|----------------|
| Конфиденциальность | Публичный - L0 |
| Ревизия            | 1.0            |
| Статус             | Согласован     |

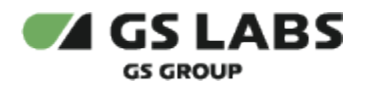

### Содержание

| 1. Аннотация                                                                                     | 3  |
|--------------------------------------------------------------------------------------------------|----|
| 2. Создание доменного адреса                                                                     | 4  |
| 3. Создание параметра                                                                            | 5  |
| 4. Создание маршрута                                                                             | 7  |
| 5. Создание дополнительных запросов                                                              | 9  |
| 5.1. Добавление параметров в доп.запрос                                                          | 9  |
| 6. Добавление АРІ-токенов                                                                        | 12 |
| 6.1. Интеграция с АРІ-токенами                                                                   | 12 |
| 7. Аудит событий                                                                                 | 14 |
| 7.1. Просмотр событий                                                                            | 14 |
| 8. Фильтрация событий                                                                            | 16 |
| 9. Создание конфигурации для настройки маппинга стран, регионов и подсетей                       | 25 |
| 10. Изменение конфигурации маппинга стран, регионов и подсетей. Добавление подсети в существующу | ую |
| конфигурацию                                                                                     | 27 |
| 11. Создание конфигурации кэширования                                                            | 29 |
| 12. Добавление конфигурации кэширования в доп.запрос                                             | 33 |
| 13. Добавление конфигурации кэширования в маршрут                                                | 35 |
| 14. Изменение конфигурации кэширования в маршруте                                                | 36 |
| 15. Изменение конфигурации кэширования в доп.запросе                                             | 37 |

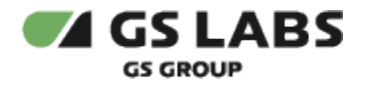

### 1. Аннотация

Документ предназначен для пользователей веб-приложения DRE Defender с навыками владения компьютером на профессиональном уровне.

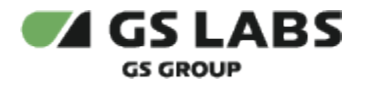

### 2. Создание доменного адреса

1. Перейти во вкладку «Доменные адреса».

| Casedev                                        | GS LABS DRE Defender |              |           |                     |  |
|------------------------------------------------|----------------------|--------------|-----------|---------------------|--|
| ез маршруты<br>8% Доп. запросы<br>## Параметры | Доменные адреса      |              |           |                     |  |
| 🜻 Доменные адреса                              |                      |              |           | + Добавить адрес    |  |
| API токены                                     | Код Ξ                | Имя          | Описание  | Дата создания \Xi   |  |
|                                                | 602062               | bik ahim ahi | vfabvfaab | 25.04.2024.15-22-43 |  |

2. Выбрать «Добавить адрес».

#### 3. Заполнить форму.

| <b>ча^</b><br>Введите значение | Введите значение |  |
|--------------------------------|------------------|--|
| Weathe                         |                  |  |
| Введите значение               |                  |  |
|                                |                  |  |
|                                |                  |  |

#### 4. Сохранить изменения.

После сохранения доменный адрес будет отображен в общей таблице вкладки "Доменные адреса".

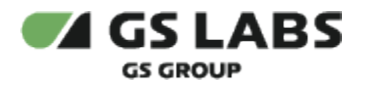

### 3. Создание параметра

#### 1. Перейти во вкладку «Параметры».

| Casedev                          | GLABS DRE Defender |      |                       |          |                        | Ф.                  |
|----------------------------------|--------------------|------|-----------------------|----------|------------------------|---------------------|
| ег маршруты                      |                    |      |                       |          |                        |                     |
| <ol> <li>Доп. запросы</li> </ol> | Параметры          |      |                       |          |                        |                     |
| 👯 Параметры                      |                    |      | Фильтры =             |          |                        | + Лобавить параметр |
| 👳 Доменные адреса                |                    |      |                       |          |                        |                     |
| API токены                       | Код \Xi            | Имя  | Тип задания параметра | Значение | Тип передачи параметра | Дата создания \Xi   |
|                                  | domain code        | 1111 | Фиксипованный         | 1111     | В строке               | 03 05 2024 15:23:06 |

### 2. Выбрать «Добавить параметр».

#### 3. Заполнить открывшуюся форму.

| Введите значение             | Введите значение |
|------------------------------|------------------|
| Тип задания параметра*       |                  |
| Динамический ×               | ~                |
| Значение                     |                  |
| Введите значение             |                  |
| Гип передачи параметра*      |                  |
| В строке ×                   | ~                |
|                              |                  |
| Описание                     |                  |
| Описание<br>Введите значение |                  |
| Описание<br>Введите значение |                  |

#### 4. Сохранить изменения.

Параметр создается также для последующего добавления его в маршрут.

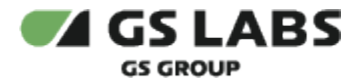

Особенности "фиксированного" и "динамического" параметров:

- Если параметр фиксированный, то поле "Значение" является обязательным для заполнения.
- Если динамический, то задавать поле Значение не требуется. Параметр будет взят из запроса или из ответа дополнительного промежуточного запроса.

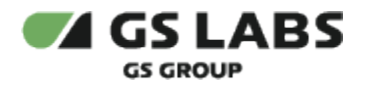

### 4. Создание маршрута

Во вкладке создается базовый маршрут к которому можно будет потом добавить дополнительные роуты. Например, дополнительный запрос для промежуточной валидации токена.

1. Перейти во вкладку «Маршруты».

| Casedev           | GLABS DRE Defender             |                        |                        |       |                   |         | 🗘 🥣 Выйти – Э       |
|-------------------|--------------------------------|------------------------|------------------------|-------|-------------------|---------|---------------------|
| 認 Маршруты        |                                |                        |                        |       |                   |         |                     |
| 🕄 Доп. запросы    | Маршруты                       |                        |                        |       |                   |         |                     |
| ₩ Параметры       |                                |                        |                        |       |                   |         |                     |
| 👳 Доменные адреса |                                | Фильтры 📼              |                        |       |                   |         | + Добавить маршрут  |
| API токены        | Входящий URL = Входящий доменн | ый адрес Целевой URL 🖃 | Целевой доменный адрес | Метод | Ответ             | Таймаут | Дата создания \Xi   |
|                   | /etrino -                      | letrina                | tast                   | RET   | Eas manénosnesuke | 10      | 23 D4 2024 D6-46-31 |

- 2. Выбрать «Добавить маршрут.
- 3. Заполнить открывшуюся форму.

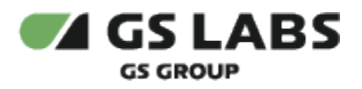

| Входящий URL*            |     |           |            |
|--------------------------|-----|-----------|------------|
| Введите URL              |     |           |            |
| Зходящий доменный адрес* |     |           |            |
| Введите или выберите     |     |           |            |
| Целевой URL*             |     |           |            |
| Введите URL              |     |           |            |
| Целевой доменный адрес*  |     |           |            |
| Введите или выберите     |     |           |            |
| Метод*                   |     | Протокол* |            |
| GET                      | ~   |           | <br>$\sim$ |
| Ответ*                   |     | Таймаут*  |            |
|                          | • • | 10        | $\times$   |
| Описание                 |     |           |            |
| Введите значение         |     |           |            |
|                          |     |           |            |
|                          |     |           |            |

### 4. Сохранить изменения.

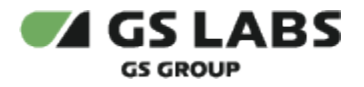

### 5. Создание дополнительных запросов

1. Перейти во вкладку «Доп. запросы».

| Casedev                                            | GS LABS DRE Defend  | 다. <b>ө</b> Выйти - Э |                        |       |             |                     |
|----------------------------------------------------|---------------------|-----------------------|------------------------|-------|-------------|---------------------|
| <ol> <li>Маршруты</li> <li>Доп. запросы</li> </ol> | Доп. запросы        |                       |                        |       |             |                     |
| ₩ Параметры<br>Ф Доменные адреса                   | Введите код или URL |                       | Фильтры $=$            |       |             | + Добавить запрос   |
| API токены                                         | Код Ξ               | Целевой URL \Xi       | Целевой доменный адрес | Метод | Тип запроса | Дата создания 😑     |
|                                                    | 007                 | loo m                 | fort                   | GET   | Маличинания | 07.05.0004.17:16:14 |

- 2. Выбрать «Добавить запрос».
- 3. Заполнить открывшуюся форму.

| Доп. запросы • Добавление нового запр | ooca             |   |
|---------------------------------------|------------------|---|
| Параметры                             |                  |   |
| Код*                                  | Имя*             |   |
| Введите значение                      | Введите значение |   |
| Целевой URL*                          |                  |   |
| Введите значение                      |                  |   |
| Целевой доменный адрес*               | Метод*           |   |
|                                       | GET              | ~ |
| Протокол*                             | Тип запроса*     |   |
|                                       | Идентификация    | ~ |
| Описание                              |                  |   |
| Введите значение                      |                  |   |
|                                       |                  |   |
|                                       |                  |   |
|                                       |                  |   |
| Добавить Отменить                     |                  |   |

- 4. Сохранить изменения.
- 5.1. Добавление параметров в доп.запрос
- 1. Перейти во вкладку «Доп. запросы».

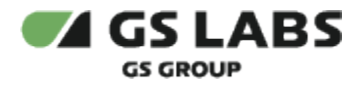

- 2. Найти в таблице необходимый запрос, кликнуть по нему дважды.
- 3. В зависимости от того, что необходимо добавить, выбрать "Параметры запроса" или "Параметры ответа".

|                   | How anyour is                                 |     |
|-------------------|-----------------------------------------------|-----|
| 👯 Параметры       | Информация Параметры запроса Параметры ответа |     |
| 🜻 Доменные адреса |                                               | + л |

- 5. Нажать "Добавить параметр".
- 6. Выбрать необходимый параметр из уже созданных.

| Доп. запросы • 12 • Добавление параметров | в запрос      |                       |          |                        |                      |
|-------------------------------------------|---------------|-----------------------|----------|------------------------|----------------------|
| Введите код или имя                       | 🔍 Фильтры \Xi |                       |          |                        | + Создать связь      |
| 🔽 Код 🖃                                   | Имя           | Тип задания параметра | Значение | Тип передачи параметра | Дата создания 🗉      |
| 123                                       | 321           | Динамический          | 321      | В строке               | 09.01.2024, 16:55:48 |
| 12344556                                  | параметр12    | Динамический          | 458,059  | В строке               | 01.02.2024, 08:38:56 |
| 1234567                                   | параметр2     | Динамический          | 245.188  | В строке               | 01.02.2024, 08:39:10 |

- 7. Нажать "Создать связь".
- 8. Заполнить открывшуюся форму.

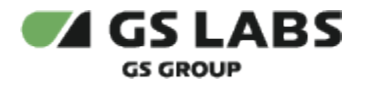

 $\times$ 

### Добавление параметров в дополнительный запрос

Тип связи с параметром\*

| Тип задания параметра*<br>Динамический<br>Значение*<br>Введите или выберите<br>Происхождение параметра*<br>Введите или выберите<br>Тип значения параметра*<br>Строковый | ~ |
|----------------------------------------------------------------------------------------------------|---|
| Динамический<br>Значение*<br>Введите или выберите<br>Происхождение параметра*<br>Введите или выберите<br>Тип значения параметра*<br>Строковый                           | ~ |
| Значение*<br>Введите или выберите<br>Происхождение параметра*<br>Введите или выберите<br>Тип значения параметра*<br>Строковый                                           |   |
| Введите или выберите<br>Происхождение параметра*<br>Введите или выберите<br>Тип значения параметра*<br>Строковый                                                        |   |
| Происхождение параметра*<br>Введите или выберите<br>Тип значения параметра*<br>Строковый                                                                                |   |
| Введите или выберите<br>Тип значения параметра*<br>Строковый                                                                                                    |   |
| Тип значения параметра*<br>Строковый                                                                                                    |   |
| Строковый                                                                                                    |   |
|                                                                                                    | ~ |
| Тип передачи параметра*                                                                                                    |   |
| В строке                                                                                                    | ~ |
| Отмена                                                                                                    |   |

9. Параметр будет добавлен в дополнительный запрос.

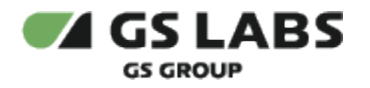

### 6. Добавление АРІ-токенов

#### 1. Перейти во вкладку "АРІ токены".

| 뚾 Маршруты      |                                      |               |                      |                   |                      |
|-----------------|--------------------------------------|---------------|----------------------|-------------------|----------------------|
| 🖏 Доп. запросы  | АРІ токены                           |               |                      |                   |                      |
| 👭 Параметры     |                                      |               |                      |                   |                      |
| Доменные адреса | введите код или имя                  | Фильтры 👳     |                      |                   | + добавить АРІ токен |
| АРІ токены      | Код Ξ                                | Имя           | Дата создания 😑      | Действителен до 🗉 | Статус               |
|                 |                                      |               |                      |                   |                      |
|                 | 02403aee-2830-4892-975a-5114ecae28ae | test_62       | 19.03.2024, 19342.38 | ьессрочный        | АКТИВНЫИ             |
|                 | 8eac3847-71de-425d-8984-87277ac5c1b2 | AplTokenTest3 | 14.03.2024, 11:15:03 | Бессрочный        | Активный             |

- 2. Нажать "Добавить АРІ токен".
- 3. Выбрать маршруты, для которых будет предоставляться АРІ-токен.
- 4. Нажать "Задать параметры АРІ токена".

| Введите знач | ение     |  |  |
|--------------|----------|--|--|
| Описание     |          |  |  |
| Введите знач | чение    |  |  |
| 🗸 Бессрочні  | ый токен |  |  |

- 5. Выбрать параметры и нажать "Добавить".
- 6. После сохранения можно предоставить значение токена пользователю.

#### 6.1. Интеграция с АРІ-токенами

AGS позволяет интегрировать API-токены в маршруты. Для этого необходимо:

- 1. Получить значение токена (см. раздел "Добавление API-токенов"). Пользователь может увидеть APIтокен только при его создании.
- 2. Добавить токен во время вызова АРІ для определенного маршрута (см. раздел "Создание маршрутов").
- 3. Передать токен в заголовке X-Api-Key (см. Руководство по API).

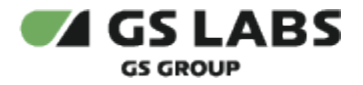

4. Если токен будет передан верный, то запрос будет отправлен далее.

При включенном аудите для запроса с X-Api-Key в audit\_server будет сохранено событие, где в качестве пользователя будет указано название токена.

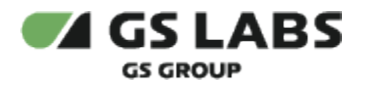

### 7. Аудит событий

### 7.1. Просмотр событий

1. Перейти во вкладку "Журнал событий".

| <b>€</b> ∕ G         | 5 LABS DRE Defender                      |                  |           |                                                            |              |          |         |       | Ģ 🦷           |
|----------------------|------------------------------------------|------------------|-----------|------------------------------------------------------------|--------------|----------|---------|-------|---------------|
| <b>Журн</b><br>Введи | нал событий<br>те зивчение               |                  | Фильтры 😤 |                                                            |              |          |         |       |               |
|                      | ID                                       | Пользователь \Xi | Метод \Xi | Запрос                                                     | Тело запроса | Описание | Ответ 📃 | Файлы | Дата созд     |
|                      | db390cba-2273-4686-<br>be3e-53c1a6435bd4 | casedev          | GET       | http://route-server-svc/api/v1/<br>routes                  | Нет          |          | 200     | Нет   | 26.06.2024, 1 |
|                      | 70116e15-6fbe-4f88-89aa-<br>d58202895b0d | casedev          | DELETE    | http://route-server-svc/api/v1/<br>routes                  | Нет          |          | 200     | Нет   | 26.06.2024, 1 |
|                      | 07177c6b-7684-4aa7-9c30-2e05<br>ca2f5694 | casedev          | GET       | http://route-server-svc/api/v1/<br>send_types              | Нет          |          | 200     | Нет   | 26.06.2024, 1 |
|                      | ed8be2a6-<br>b286-4713-8aed-22b55cce51c8 | casedev          | POST      | http://route-server-svc/api/v1/<br>routes/{route_code}/    | Да           |          | 200     | Нет   | 26.06.2024, 1 |
|                      | 2de7df52-94c3-4fbd-<br>b98d-3732a7679b6e | casedev          | POST      | http://route-server-svc/api/v1/<br>routes/{route_code}/    | Да           |          | 200     | Нет   | 26.06.2024, 1 |
|                      | 86405515-6386-4819-8280-<br>e2ee6159f118 | casedev          | GET       | http://route-server-svc/api/v1/<br>set_types               | Нет          |          | 200     | Нет   | 26.06.2024, 1 |
|                      | c51b88a4-39c2-439f-84f8-3bdc7<br>95b49d1 | casedev          | POST      | http://route-server-svc/api/v1/<br>routes/{route_code}/    | Да           |          | 200     | Нет   | 26.06.2024, 1 |
|                      | 2b2f7afd-<br>d5ac-4526-8153-3c2d9aed955b | casedev          | POST      | http://route-server-svc/api/v1/<br>domain_addresses/search | Да           |          | 200     | Нет   | 26.06.2024, 1 |
|                      | 8a8c25ea-894a-46e5-840d-1a4a<br>2ac9bbc0 | casedev          | GET       | http://route-server-svc/api/v1/<br>value_types             | Нет          |          | 200     | Нет   | 26.06.2024, 1 |
|                      | a09b8900-ce67-4300-ade8-<br>c4a7931d4b9f | casedev          | GET       | http://route-server-svc/api/v1/<br>routes/(route_code)     | Нет          |          | 200     | Нет   | 26.06.2024, 1 |
| 4                    | Показывать по: 25 🗸                      |                  |           |                                                            |              |          |         |       | 2 3 …         |

2. Нажать на объект таблицы, откроется вкладка "Маршрут".

| GS LABS DRE D                    | efender         |          |
|----------------------------------|-----------------|----------|
| События • db390cba-2273-4686-be3 | 3e-53c1a6435bd4 |          |
| Маршрут Запрос О                 | твет            |          |
| Метод                            |                 | Протокол |
| GET                              |                 | http     |
| Входящий URL                     |                 |          |
| /api/v1/routes                   |                 |          |
| Целевой URL                      |                 |          |
| /api/v1/routes                   |                 |          |
|                                  |                 |          |
| доменный адрес                   |                 |          |
|                                  |                 |          |
| Описание                         |                 |          |
|                                  |                 |          |
|                                  |                 |          |
|                                  |                 |          |
| Hees                             |                 |          |
| пазад                            |                 |          |

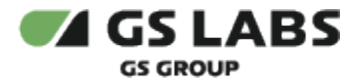

3. Нажать на объект таблицы, откроется вкладка "Запрос".

| GSLABS DRE Defender                                                                                                    |                                                                                               |  |  |  |
|----------------------------------------------------------------------------------------------------|-----------------------------------------------------------------------------------------------|--|--|--|
| События • db390cba-2273-4686-be3e-53c1a6435bd4                                                                                 |                                                                                               |  |  |  |
| Маршрут <b>Запрос</b> Ответ                                                                                                    |                                                                                               |  |  |  |
| Пользователь                                                                                                    | Дата создания                                                                                 |  |  |  |
| casedev                                                                                                    | 26.06.2024, 19:42:51                                                                          |  |  |  |
| URL                                                                                                    |                                                                                               |  |  |  |
| statuses=active&limit=25&offset=0                                                                                              |                                                                                               |  |  |  |
|                                                                                                    |                                                                                               |  |  |  |
|                                                                                                    |                                                                                               |  |  |  |
| Заголовки                                                                                                    | **Accentil annuane**ni-                                                                       |  |  |  |
| RU,ru;q=0.9",Authorization": Bearer<br>843f635ed936a0707fbe5fc66921373491e8at<br>vord.ani4icon": "Croc-Metadata-Cid": fa8d8aa8 | 000";"Content-Type":"application/                                                             |  |  |  |
| Metadata-Token-Username":"casedev","Grpc-N<br>ags-ui.ags-integration-stand.int-main.casdev",                                   | Aetadata-Uber-Trace-Id":"",Origin":"http://<br>"Priority":"u=4";"Referer":"http://ags-ui.ags- |  |  |  |
| B Tene                                                                                                    |                                                                                               |  |  |  |
|                                                                                                    |                                                                                               |  |  |  |
|                                                                                                    |                                                                                               |  |  |  |
|                                                                                                    |                                                                                               |  |  |  |
| Назад                                                                                                    |                                                                                               |  |  |  |

4. Нажать на объект таблицы, откроется вкладка "Ответ". Переместиться в таблицу объектов возможно с помощью кнопки "Назад" внутри события.

| GS LABS DRE Defender                                                                                                    | , | Ō ( |
|----------------------------------------------------------------------------------------------------|---|-----|
|                                                                                                    |   |     |
| События • db390cba-2273-4686-ba3e-53c1a6435bd4                                                                                                    |   |     |
| Маршрут Запрос Ответ                                                                                                    |   |     |
| Статус                                                                                                    |   |     |
| 200                                                                                                    |   |     |
| В теле                                                                                                    |   |     |
| ['data']{froute_code':1227;fincoming_urt:1/api/v1/<br>channels/"incoming_domain_addresses'][botgoing_urt:1/api/v1/<br>channels/"incoming_method':2617'outgoing_nethod':'6E17'outgoing_domain_addres<br>s':mds-integration-urt?protocol":http?'outgoing_format':'base';description':'3anpoc Ha<br>nony-existe_crutexka<br>каналов';timeout':10;'status':'active';ins_date':'2024-06-21115:26:2227;change_date';' |   |     |
| Назад                                                                                                    |   |     |
|                                                                                                    |   |     |

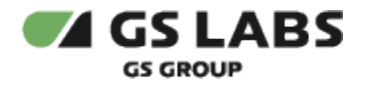

### 8. Фильтрация событий

Фильтрация событий возможна с помощью полей: "Пользователь", "Метод", "Файлы", "Дата создания", "Область поиска".

Для фильтрации нажать кнопку "Фильтры", далее выбрать критерий и его значение, нажать кнопку "Применить".

| ୶ Gs                  | GS LABS DRE Defender                     |                  |           |                                                                   |              |          |       |  |  |
|-----------------------|------------------------------------------|------------------|-----------|-------------------------------------------------------------------|--------------|----------|-------|--|--|
| <b>Журн</b><br>Введит | нал событий<br>те значение               | Φι               | ивтры 😤   |                                                                   |              |          |       |  |  |
|                       | ID                                       | Пользователь \Xi | Метод \Xi | Запрос                                                            | Тело запроса | Описание | Ответ |  |  |
|                       | db390cba-2273-4686-<br>be3e-53c1a6435bd4 | casedev          | GET       | http://route-server-svc/api/v1/<br>routes                         | Нет          |          | 200   |  |  |
|                       | 70116e15-6fbe-4f88-89aa-<br>d58202895b0d | casedev          | DELETE    | http://route-server-svc/api/v1/<br>routes                         | Нет          |          | 200   |  |  |
|                       | 07177c6b-7684-4aa7-9c30-2e05c<br>a2f5694 | casedev          | GET       | http://route-server-svc/api/v1/<br>send_types                     | Нет          |          | 200   |  |  |
|                       | ed8be2a6-<br>b286-4713-8aed-22b55cce51c8 | casedev          | POST      | http://route-server-svc/api/v1/<br>routes/{route_code}/parameters | Да           |          | 200   |  |  |
|                       | 2de7df52-94c3-4fbd-<br>b98d-3732a7679b6e | casedev          | POST      | http://route-server-svc/api/v1/<br>routes/{route_code}/parameters | Да           |          | 200   |  |  |
|                       | 86405515-6386-4819-8280-<br>e2ee6159f118 | casedev          | GET       | http://route-server-svc/api/v1/<br>set_types                      | Нет          |          | 200   |  |  |
|                       | c51b88a4-39c2-439f-84f8-3bdc79<br>5b49d1 | casedev          | POST      | http://route-server-svc/api/v1/<br>routes/{route_code}/           | Да           |          | 200   |  |  |
|                       | 2b2f7afd-<br>d5ac-4526-8153-3c2d9aed955b | casedev          | POST      | http://route-server-svc/api/v1/<br>domain_addresses/search        | Да           |          | 200   |  |  |
|                       | 8a8c25ea-894a-46e5-840d-1a4a2<br>ac9bbc0 | casedev          | GET       | http://route-server-svc/api/v1/<br>value_types                    | Нет          |          | 200   |  |  |
|                       | a09b8900-ce67-4300-ade8-<br>c4a7931d4b9f | casedev          | GET       | http://route-server-svc/api/v1/<br>routes/{route_code}            | Нет          |          | 200   |  |  |
| _                     | c9c2e247-ab71-4861-a728-                 |                  |           | http://route-server-svc/api/v1/                                   |              |          |       |  |  |

🖶 Показывать по: 25 🗸

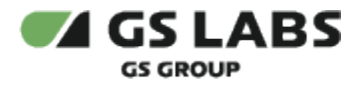

1. Фильтрация с помощью поля "Пользователь".

| <b>•</b> 4 G         | SLABS DRE Defender                       |                  |         |                                                                   |              |          |  |  |  |
|----------------------|------------------------------------------|------------------|---------|-------------------------------------------------------------------|--------------|----------|--|--|--|
|                      |                                          |                  |         |                                                                   |              |          |  |  |  |
| <b>Журн</b><br>Введи | Журнал событий         Фильтры =         |                  |         |                                                                   |              |          |  |  |  |
|                      | ID                                       | Пользователь \Xi | Метод Ξ | Запрос                                                            | Тело запроса | Описание |  |  |  |
|                      | db390cba-2273-4686-<br>be3e-53c1a6435bd4 | casedev          | GET     | http://route-server-svc/api/v1/<br>routes                         | Нет          |          |  |  |  |
|                      | 70116e15-6fbe-4f88-89aa-<br>d58202895b0d | casedev          | DELETE  | http://route-server-svc/api/v1/<br>routes                         | Нет          |          |  |  |  |
|                      | 07177c6b-7684-4aa7-9c30-2e05c<br>a2f5694 | casedev          | GET     | http://route-server-svc/api/v1/<br>send_types                     | Нет          |          |  |  |  |
|                      | ed8be2a6-<br>b286-4713-8aed-22b55cce51c8 | casedev          | POST    | http://route-server-svc/api/v1/<br>routes/{route_code}/parameters | Да           |          |  |  |  |
|                      | 2de7df52-94c3-4fbd-<br>b98d-3732a7679b6e | casedev          | POST    | http://route-server-svc/api/v1/<br>routes/{route_code}/parameters | Да           |          |  |  |  |
|                      | 86405515-6386-4819-8280-<br>e2ee6159f118 | casedev          | GET     | http://route-server-svc/api/v1/<br>set_types                      | Нет          |          |  |  |  |
|                      | c51b88a4-39c2-439f-84f8-3bdc79<br>5b49d1 | casedev          | POST    | http://route-server-svc/api/v1/<br>routes/{route_code}/           | Да           |          |  |  |  |
|                      | 2b2f7afd-<br>d5ac-4526-8153-3c2d9aed955b | casedev          | POST    | http://route-server-svc/api/v1/<br>domain_addresses/search        | Да           |          |  |  |  |
|                      | 8a8c25ea-894a-46e5-840d-1a4a2<br>ac9bbc0 | casedev          | GET     | http://route-server-svc/api/v1/<br>value_types                    | Нет          |          |  |  |  |
|                      | a09b8900-ce67-4300-ade8-<br>c4a7931d4b9f | casedev          | GET     | http://route-server-svc/api/v1/<br>routes/{route_code}            | Нет          |          |  |  |  |
|                      | c9c2e247-ab71-4861-a728-                 |                  |         | http://route-server-svc/api/v1/                                   |              |          |  |  |  |
| 4                    | Показывать по: 25 ∨                      |                  |         |                                                                   |              |          |  |  |  |

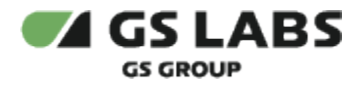

2. Фильтрация с помощью поля "Метод"

|    | GS LABS DRE Defender |                                          |                |           |                                                         |              |          |  |  |
|----|----------------------|------------------------------------------|----------------|-----------|---------------------------------------------------------|--------------|----------|--|--|
| Жу | <b>урн</b><br>ведит  | ал событий<br>е значение                 | Фильтр         | ны 👳      |                                                         |              |          |  |  |
|    |                      | ID                                       | Пользователь Ξ | Метод \Xi | Запрос                                                  | Тело запроса | Описание |  |  |
|    |                      | db390cba-2273-4686-<br>be3e-53c1a6435bd4 | casedev        | GET       | http://route-server-svc/api/v1/<br>routes               | Нет          |          |  |  |
|    |                      | 07177c6b-7684-4aa7-9c30-2e05c<br>a2f5694 | casedev        | GET       | http://route-server-svc/api/v1/<br>send_types           | Нет          |          |  |  |
|    |                      | 86405515-6386-4819-8280-<br>e2ee6159f118 | casedev        | GET       | http://route-server-svc/api/v1/<br>set_types            | Нет          |          |  |  |
|    |                      | 8a8c25ea-894a-46e5-840d-1a4a2<br>ac9bbc0 | casedev        | GET       | http://route-server-svc/api/v1/<br>value_types          | Нет          |          |  |  |
|    |                      | a09b8900-ce67-4300-ade8-<br>c4a7931d4b9f | casedev        | GET       | http://route-server-svc/api/v1/<br>routes/{route_code}  | Нет          |          |  |  |
|    |                      | c9c2e247-ab71-4861-a728-<br>b9968bf43429 | casedev        | GET       | http://route-server-svc/api/v1/<br>response_formats     | Нет          |          |  |  |
|    |                      | 8fa90fc0-c309-493f-<br>a7f5-25550744ae33 | casedev        | GET       | http://route-server-svc/api/v1/<br>protocol_types       | Нет          |          |  |  |
|    |                      | dd868e50-6c53-4e4f-<br>bdc2-7986e3089505 | casedev        | GET       | http://route-server-svc/api/v1/<br>routes               | Нет          |          |  |  |
|    |                      | 54dbf0d0-c252-45ad-99ec-<br>c23b9a5f1c58 | casedev        | GET       | http://route-server-svc/api/v1/<br>additional_requests/ | Нет          |          |  |  |
|    |                      | c71961c0-9da5-4f06-<br>a936-4b4074b2992b | casedev        | GET       | http://route-server-svc/api/v1/<br>protocol_types       | Нет          |          |  |  |
| _  | _                    | 972acfec-68db-4d1d-9d2e-                 |                |           | http://route-server-svc/api/v1/                         |              |          |  |  |
| 4  | 2                    | Показывать по: 25 🗸                      |                |           |                                                         |              |          |  |  |

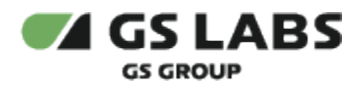

3. Фильтрация с помощью поля "Файлы"

| ୶ Gs                  | GS LABS DRE Defender                     |                |           |                                               |              |          |  |  |  |
|-----------------------|------------------------------------------|----------------|-----------|-----------------------------------------------|--------------|----------|--|--|--|
|                       |                                          |                |           |                                               |              |          |  |  |  |
| <b>Журн</b><br>Введит | Журнал событий<br>Введите значение       |                |           |                                               |              |          |  |  |  |
|                       | ID                                       | Пользователь 📃 | Метод \Xi | Запрос                                        | Тело запроса | Описание |  |  |  |
|                       | 2b19ec02-1cbb-421d-9b90-<br>f1115ec4c2d4 | unknown        | POST      | http://fss-server-svc/cm_fss/api/<br>v1/files | Нет          |          |  |  |  |
|                       | 0dcc13db-48f2-42f0-88fa-94e67f6<br>aab15 | unknown        | POST      | http://fss-server-svc/cm_fss/api/<br>v1/files | Нет          |          |  |  |  |
|                       | 8a6ce46c-40c8-4102-875f-5ff7cd<br>6fcfaa | unknown        | POST      | http://fss-server-svc/cm_fss/api/<br>v1/files | Нет          |          |  |  |  |
|                       | 54bba1f3-804f-42d5-<br>a931-310a3dcff965 | unknown        | POST      | http://fss-server-svc/cm_fss/api/<br>v1/files | Нет          |          |  |  |  |
|                       | 26daaeb2-f2b5-4da7-84fc-<br>f13ceb843254 | unknown        | POST      | http://fss-server-svc/cm_fss/api/<br>v1/files | Нет          |          |  |  |  |
|                       | 06310248-a5a1-44cc-a692-<br>fbf586dc1741 | unknown        | POST      | http://fss-server-svc/cm_fss/api/<br>v1/files | Нет          |          |  |  |  |
|                       | 40c023a4-dd87-451a-<br>a96e-5af548874384 | unknown        | POST      | http://fss-server-svc/cm_fss/api/<br>v1/files | Нет          |          |  |  |  |
|                       | 6d2a0959-<br>a272-404d-8e9a-335640adec4e | unknown        | POST      | http://fss-server-svc/cm_fss/api/<br>v1/files | Нет          |          |  |  |  |
|                       | c400d166-ef76-48bd-afcf-<br>b9fa9d45f228 | unknown        | POST      | http://fss-server-svc/cm_fss/api/<br>v1/files | Нет          |          |  |  |  |
|                       | 5f2dae6f-a8ff-4b6f-b96c-<br>fde4f79d18ac | unknown        | POST      | http://fss-server-svc/cm_fss/api/<br>v1/files | Нет          |          |  |  |  |
|                       | fdc50b1e-eaf4-4b7b-8159-                 |                |           | http://fss-server-svc/cm fss/api/             |              |          |  |  |  |
| 4                     | Показывать по: 25 🗸                      |                |           |                                               |              |          |  |  |  |

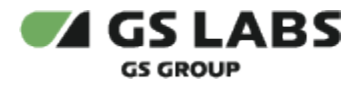

#### Результат фильтрации:

GSLABS DRE Defender

### Журнал событий

|                                          | Фильтр           | ы 👻     |                                               |              |          |
|------------------------------------------|------------------|---------|-----------------------------------------------|--------------|----------|
| ID                                       | Пользователь \Xi | Метод Ξ | Запрос                                        | Тело запроса | Описание |
| 2b19ec02-1cbb-421d-9b90-<br>f1115ec4c2d4 | unknown          | POST    | http://fss-server-svc/cm_fss/api/<br>v1/files | Нет          |          |
| 0dcc13db-48f2-42f0-88fa-94e67f6<br>aab15 | unknown          | POST    | http://fss-server-svc/cm_fss/api/<br>v1/files | Нет          |          |
| 8a6ce46c-40c8-4102-875f-5ff7cd<br>6fcfaa | unknown          | POST    | http://fss-server-svc/cm_fss/api/<br>v1/files | Нет          |          |
| 54bba1f3-804f-42d5-<br>a931-310a3dcff965 | unknown          | POST    | http://fss-server-svc/cm_fss/api/<br>v1/files | Нет          |          |
| 26daaeb2-f2b5-4da7-84fc-<br>f13ceb843254 | unknown          | POST    | http://fss-server-svc/cm_fss/api/<br>v1/files | Нет          |          |
| 06310248-a5a1-44cc-a692-<br>fbf586dc1741 | unknown          | POST    | http://fss-server-svc/cm_fss/api/<br>v1/files | Нет          |          |
| 40c023a4-dd87-451a-<br>a96e-5af548874384 | unknown          | POST    | http://fss-server-svc/cm_fss/api/<br>v1/files | Нет          |          |
| 6d2a0959-<br>a272-404d-8e9a-335640adec4e | unknown          | POST    | http://fss-server-svc/cm_fss/api/<br>v1/files | Нет          |          |
| c400d166-ef76-48bd-afcf-<br>b9fa9d45f228 | unknown          | POST    | http://fss-server-svc/cm_fss/api/<br>v1/files | Нет          |          |
| 5f2dae6f-a8ff-4b6f-b96c-<br>fde4f79d18ac | unknown          | POST    | http://fss-server-svc/cm_fss/api/<br>v1/files | Нет          |          |
| fdc50b1e-eaf4-4b7b-8159-                 |                  |         | http://fss-server-svc/cm fss/api/             |              |          |

Ц Показывать по: 25 ∨

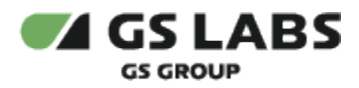

4. Фильтрация с помощью поля "Дата создания"

| GS LABS DRE Defender  |                                          |                  |           |                                                                   |              |          |
|-----------------------|------------------------------------------|------------------|-----------|-------------------------------------------------------------------|--------------|----------|
|                       |                                          |                  |           |                                                                   |              |          |
| <b>Журн</b><br>Введит | <b>нал событий</b><br>ге значение        | Фил              | ътры 🔻    |                                                                   |              |          |
|                       | ID                                       | Пользователь \Xi | Метод \Xi | Запрос                                                            | Тело запроса | Описание |
|                       | db390cba-2273-4686-<br>be3e-53c1a6435bd4 | casedev          | GET       | http://route-server-svc/api/v1/<br>routes                         | Нет          |          |
|                       | 70116e15-6fbe-4f88-89aa-<br>d58202895b0d | casedev          | DELETE    | http://route-server-svc/api/v1/<br>routes                         | Нет          |          |
|                       | 07177c6b-7684-4aa7-9c30-2e05c<br>a2f5694 | casedev          | GET       | http://route-server-svc/api/v1/<br>send_types                     | Нет          |          |
|                       | ed8be2a6-<br>b286-4713-8aed-22b55cce51c8 | casedev          | POST      | http://route-server-svc/api/v1/<br>routes/{route_code}/parameters | Да           |          |
|                       | 2de7df52-94c3-4fbd-<br>b98d-3732a7679b6e | casedev          | POST      | http://route-server-svc/api/v1/<br>routes/{route_code}/parameters | Да           |          |
|                       | 86405515-6386-4819-8280-<br>e2ee6159f118 | casedev          | GET       | http://route-server-svc/api/v1/<br>set_types                      | Нет          |          |
|                       | c51b88a4-39c2-439f-84f8-3bdc79<br>5b49d1 | casedev          | POST      | http://route-server-svc/api/v1/<br>routes/{route_code}/           | Да           |          |
|                       | 2b2f7afd-<br>d5ac-4526-8153-3c2d9aed955b | casedev          | POST      | http://route-server-svc/api/v1/<br>domain_addresses/search        | Да           |          |
|                       | 8a8c25ea-894a-46e5-840d-1a4a2<br>ac9bbc0 | casedev          | GET       | http://route-server-svc/api/v1/<br>value_types                    | Нет          |          |
|                       | a09b8900-ce67-4300-ade8-<br>c4a7931d4b9f | casedev          | GET       | http://route-server-svc/api/v1/<br>routes/{route_code}            | Нет          |          |
|                       | c9c2e247-ab71-4861-a728-                 |                  |           | http://route-server-svc/api/v1/                                   |              |          |

Показывать по: 25 🗸

4

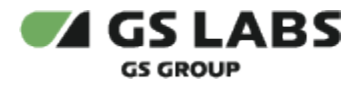

#### Результат фильтрации:

GSLABS DRE Defender

#### Журнал событий

|                                          | Фильтр         | ы Ŧ       |                                                               |              |          |
|------------------------------------------|----------------|-----------|---------------------------------------------------------------|--------------|----------|
| ID                                       | Пользователь Ξ | Метод \Xi | Запрос                                                        | Тело запроса | Описание |
| 6dccf404-85d2-4632-<br>b5cd-62d416956c8d | casedev        | POST      | http://route-server-svc/api/v1/<br>domain_addresses/search    | Да           |          |
| 2572d768-2e1e-4fd4-9cbb-22f3a5<br>fa3151 | casedev        | GET       | http://route-server-svc/api/v1/<br>domain_addresses/          | Нет          |          |
| 31c18a37-9aec-427a-9058-<br>dac7a41486b8 | casedev        | POST      | http://route-server-svc/api/v1/<br>domain_addresses/search    | Да           |          |
| b8d3c258-528a-408c-8180-<br>afdea43eeb38 | casedev        | PATCH     | http://route-server-svc/api/v1/<br>domain_addresses/          | Да           |          |
| 22a86388-1648-43c1-9837-<br>adfe55f3b722 | casedev        | GET       | http://route-server-svc/api/v1/<br>domain_addresses/          | Нет          |          |
| 8e8f353a-41c6-404c-ad79-<br>bcc24c5be7d2 | casedev        | POST      | http://route-server-svc/api/v1/<br>domain_addresses/search    | Да           |          |
| 4f06ff85-305d-445e-ac6e-<br>e3bf5678b08f | casedev        | GET       | http://route-server-svc/api/v1/<br>request_types              | Нет          |          |
| d2bd08a0-653a-48f7-963d-531ed<br>c36d9cf | casedev        | POST      | http://route-server-svc/api/v1/<br>additional_requests/search | Да           |          |
| db0cc935-0832-4ffb-8eac-<br>a79711ef4696 | casedev        | GET       | http://route-server-svc/api/v1/<br>routes                     | Нет          |          |
| 67396b82-2b5c-430f-80e0-806db<br>09a573d | casedev        | GET       | http://route-server-svc/api/v1/<br>methods                    | Нет          |          |
| a410fd38-7652-413f-                      |                |           | http://route-server-svc/api/v1/                               | -            |          |

⊎ Показывать по: 25 ∨

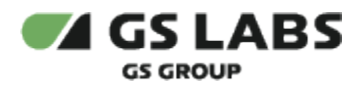

5. Фильтрация с помощью поля "Область поиска"

|                   | GSLABS DRE Defender                      |                  |         |                                                                   |              |          |  |
|-------------------|------------------------------------------|------------------|---------|-------------------------------------------------------------------|--------------|----------|--|
| <b>Жур</b><br>200 | нал событий                              | Фильт            | ры 束    |                                                                   |              |          |  |
|                   | ID                                       | Пользователь \Xi | Метод Ξ | Запрос                                                            | Тело запроса | Описание |  |
|                   | db390cba-2273-4686-<br>be3e-53c1a6435bd4 | casedev          | GET     | http://route-server-svc/api/v1/<br>routes                         | Нет          |          |  |
|                   | 70116e15-6fbe-4f88-89aa-<br>d58202895b0d | casedev          | DELETE  | http://route-server-svc/api/v1/<br>routes                         | Нет          |          |  |
|                   | 07177c6b-7684-4aa7-9c30-2e05c<br>a2f5694 | casedev          | GET     | http://route-server-svc/api/v1/<br>send_types                     | Нет          |          |  |
|                   | ed8be2a6-<br>b286-4713-8aed-22b55cce51c8 | casedev          | POST    | http://route-server-svc/api/v1/<br>routes/{route_code}/parameters | Да           |          |  |
|                   | 2de7df52-94c3-4fbd-<br>b98d-3732a7679b6e | casedev          | POST    | http://route-server-svc/api/v1/<br>routes/{route_code}/parameters | Да           |          |  |
|                   | 86405515-6386-4819-8280-<br>e2ee6159f118 | casedev          | GET     | http://route-server-svc/api/v1/<br>set_types                      | Нет          |          |  |
|                   | c51b88a4-39c2-439f-84f8-3bdc79<br>5b49d1 | casedev          | POST    | http://route-server-svc/api/v1/<br>routes/{route_code}/           | Да           |          |  |
|                   | 2b2f7afd-<br>d5ac-4526-8153-3c2d9aed955b | casedev          | POST    | http://route-server-svc/api/v1/<br>domain_addresses/search        | Да           |          |  |
|                   | 8a8c25ea-894a-46e5-840d-1a4a2<br>ac9bbc0 | casedev          | GET     | http://route-server-svc/api/v1/<br>value_types                    | Нет          |          |  |
|                   | a09b8900-ce67-4300-ade8-<br>c4a7931d4b9f | casedev          | GET     | http://route-server-svc/api/v1/<br>routes/{route_code}            | Нет          |          |  |
|                   | c9c2e247-ab71-4861-a728-                 |                  |         | http://route-server-svc/api/v1/                                   |              |          |  |
|                   | Показывать по: 25 🗸                      |                  |         |                                                                   |              |          |  |

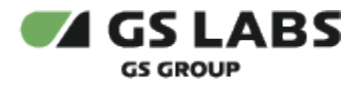

#### Результат фильтрации:

GSLABS DRE Defender

#### Журнал событий

| 200 |                                          | Фильтр         | ы 포     |                                                                   |              |          |
|-----|------------------------------------------|----------------|---------|-------------------------------------------------------------------|--------------|----------|
|     | ID                                       | Пользователь Ξ | Метод Ξ | Запрос                                                            | Тело запроса | Описание |
|     | db390cba-2273-4686-<br>be3e-53c1a6435bd4 | casedev        | GET     | http://route-server-svc/api/v1/<br>routes                         | Нет          |          |
|     | 70116e15-6fbe-4f88-89aa-<br>d58202895b0d | casedev        | DELETE  | http://route-server-svc/api/v1/<br>routes                         | Нет          |          |
|     | 07177c6b-7684-4aa7-9c30-2e05c<br>a2f5694 | casedev        | GET     | http://route-server-svc/api/v1/<br>send_types                     | Нет          |          |
|     | ed8be2a6-<br>b286-4713-8aed-22b55cce51c8 | casedev        | POST    | http://route-server-svc/api/v1/<br>routes/{route_code}/parameters | Да           |          |
|     | 2de7df52-94c3-4fbd-<br>b98d-3732a7679b6e | casedev        | POST    | http://route-server-svc/api/v1/<br>routes/{route_code}/parameters | Да           |          |
|     | 86405515-6386-4819-8280-<br>e2ee6159f118 | casedev        | GET     | http://route-server-svc/api/v1/<br>set_types                      | Нет          |          |
|     | c51b88a4-39c2-439f-84f8-3bdc79<br>5b49d1 | casedev        | POST    | http://route-server-svc/api/v1/<br>routes/{route_code}/           | Да           |          |
|     | 2b2f7afd-<br>d5ac-4526-8153-3c2d9aed955b | casedev        | POST    | http://route-server-svc/api/v1/<br>domain_addresses/search        | Да           |          |
|     | 8a8c25ea-894a-46e5-840d-1a4a2<br>ac9bbc0 | casedev        | GET     | http://route-server-svc/api/v1/<br>value_types                    | Нет          |          |
|     | a09b8900-ce67-4300-ade8-<br>c4a7931d4b9f | casedev        | GET     | http://route-server-svc/api/v1/<br>routes/{route_code}            | Нет          |          |
|     | c9c2e247-ab71-4861-a728-                 |                |         | http://route-server-svc/api/v1/                                   |              |          |

Показывать по: 25 🗸

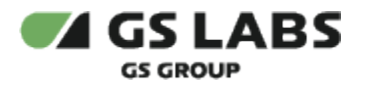

# 9. Создание конфигурации для настройки маппинга стран, регионов и подсетей

() Пользователь должен обладать правами get-geotarget-config и post-geotarget-config.

#### 1. Зайти в раздел «Геотаргетинг»

| root     Trassuos wesso                           | WI CS LABS DRE Defender |                 |                             |            |
|---------------------------------------------------|-------------------------|-----------------|-----------------------------|------------|
| 30: Марируты<br>13: Доп. запросы<br>25: Параметры | Маппинг стран, регис    | онов и подсетей |                             |            |
| Доменные адреса                                   |                         | Страна          | Perfusion                   | Педон      |
| D ARTONNA                                         | 0.4                     | Process         | Rynaucoust optimetes        |            |
| [2 Nypear columnia                                | 0.1                     | Pucces          | Донецкая область            |            |
| B Konfer souspoosee                               | 0.1                     | Process         | Xepco-coat ofinac%          |            |
| © Feorapreneer                                    | 0.4                     | Pucces          | Sanopowckan Infractiv       |            |
|                                                   | 0.1                     | Pattors         | Antronomia pertylines Kpara |            |
|                                                   | 0.10                    | Yepano          | Care Magico                 | 195.168    |
|                                                   | — м                     | Yepania         | Pros                        | 191.167    |
|                                                   | 0.14                    | Topano          | Anactroppine                | 190.225    |
|                                                   | - 44                    | Укранна         | Baumriton                   | 192.155    |
|                                                   | О. м.                   | Теранка         | Septem                      | 192.144    |
|                                                   | Tokatsiaats no: 25 v    | Manager         | Page Research               | 1007, 2.44 |
|                                                   |                         |                 |                             |            |
| < Свернуть мено                                   |                         |                 |                             |            |

3. Нажать на кнопку «Добавить». Откроется окно создания конфигурации для настроек маппинга стран, регионов и подсетей.

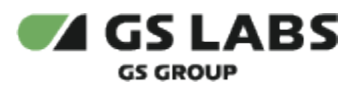

| 0          | root                | GS LABS DRE Defender                                     |                          |  |  |  |
|------------|---------------------|----------------------------------------------------------|--------------------------|--|--|--|
| Q          | Главное меню        |                                                          |                          |  |  |  |
| 8          | Маршруты            | Настройки геотаргетинга • Добавление параметров маплинга |                          |  |  |  |
| 83         | Доп. запросы        | Параметры маппинга                                       |                          |  |  |  |
| †#1<br>†1† | Параметры           | Страна* Регион*                                          |                          |  |  |  |
| ₽          | Доменные адреса     | Введите или выберите 🗸 🗸                                 | Введите или выберите 🗸 🗸 |  |  |  |
| 0          | АРІ токены          | Подсети                                                  |                          |  |  |  |
| 2          | Журнал событий      | Введите значение                                         | ~                        |  |  |  |
| 0          | Конфиг. кэширования |                                                          |                          |  |  |  |
| 0          | Геотаргетинг        | <b>Добавить</b> Отменить                                 |                          |  |  |  |

- 4.
- 5. Заполнить обязательные поля ("Страна" и "Регион") и опциональное поле ("Подсети") в форме.
- 6. Нажать кнопку "Добавить".

#### 7. Новая конфигурация маппинга «Россия-Севастополь» добавилась в список конфигураций:

|                              |                                        |                | Accessinger     |                                                                        |
|------------------------------|----------------------------------------|----------------|-----------------|------------------------------------------------------------------------|
| O root                       | WAGSLABS DRE Defender                  |                |                 | 🧭 Добалление прошло успешно                                            |
| Э Главное меню               |                                        |                |                 |                                                                        |
| / Мараруты                   | Маппинг стран, регис                   | нов и подсетей |                 |                                                                        |
| 1 Don sampoour               | Boegene periods whe ripedweet negoties |                |                 | + Dolamera                                                             |
| Параметры<br>Доменные адреса | - n                                    | Укранна        | Xenucleone      | 1982 104 30 SIA26                                                      |
| API tokenu                   | 0 70                                   | Yepania        | Sepres          | 142 127 27 25/25                                                       |
| Nypean collumek              | 0 N                                    | Yepano         | Oune            | 142 121 42 25/25                                                       |
| Konder, kourpotanen          | 0.11                                   | Тираниа        | 1.0×Y           | 192 N29 44 23/22                                                       |
| Feotapreneer                 | 0.8                                    | Yopanos        | Epresas         | 742 131 66 23/34                                                       |
|                              | □ <i>π</i>                             | Tripania       | tary            | 192 144 40 23/21                                                       |
|                              | 0.74                                   | Укранна        | ParagetKawalipo | 192 144 46 22/21                                                       |
|                              | 0 78                                   | Yupania        | /bex            | 942.433.76.23.(21                                                      |
|                              |                                        | Yepanea        | itheorype       | 192 533-36 21/21                                                       |
|                              |                                        | Trasma         | Tapta           | 192 113 37 26/22, 192 115 34 67/29                                     |
|                              |                                        | Treparroa      | Rennegaena      | 192 H23 207 20-22, 193 155 230 H8-23                                   |
|                              | D 10                                   | Pacos          | Casacitorione   | 1965224.15.56/34,195224.15.56/24,77.121.40.121/23,<br>77.121.40.252/21 |
|                              | Rokatulitatu no: 28 -                  |                |                 |                                                                        |

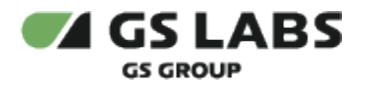

# 10. Изменение конфигурации маппинга стран, регионов и подсетей. Добавление подсети в существующую конфигурацию

🛈 Пользователь должен обладать правами get-geotarget-config и post-geotarget-config.

- 1. Зайти в раздел «Геотаргетинг».
- 2. Из списка настроек конфигураций маппинга выбирать необходимую платформу и открыть двойным кликом мыши.

| 💽 root                | GS LABS DRE Defen                | der             |  |  |  |
|-----------------------|----------------------------------|-----------------|--|--|--|
| 🖸 Главное меню        |                                  |                 |  |  |  |
| 원 Маршруты            | Настройки геотаргетинга • Россия | я - Севастополь |  |  |  |
| 🕄 Доп. запросы        | Параметры маппинга               |                 |  |  |  |
| 👯 Параметры           | Страна                           | Страна Регион   |  |  |  |
| 🜻 Доменные адреса     | Россия                           | Севастополь     |  |  |  |
| API токены            | Подсети                          |                 |  |  |  |
| 😰 Журнал событий      | 195.224.15.58/24 🗙 195.          | 224.15.59/24 🗙  |  |  |  |
| 🗑 Конфиг. кэширования | 77.121.40.121/23 × 77.1          | 21.40.252/21 ×  |  |  |  |
| Геотаргетинг          | Сохранить Отмен                  | ИТЬ             |  |  |  |
|                       |                                  |                 |  |  |  |

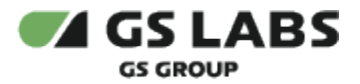

4. В поле «Подсети» выбранной конфигурации добавить новую подсеть.

| 0   | root                | GS LABS DRE                                    | Defender    |             |          |  |
|-----|---------------------|------------------------------------------------|-------------|-------------|----------|--|
| Q   | Главное меню        |                                                |             |             |          |  |
| 2   | Маршруты            | Настройки геотаргетинга • Россия - Севастополь |             |             |          |  |
| 82  | Доп. запросы        | Параметры маппинга                             |             |             |          |  |
| *** | Параметры           | Страна Регион                                  |             |             |          |  |
|     | Доменные адреса     | Россия                                         |             | Севастополь |          |  |
| ð   | АРІ токены          | Подсети                                        |             |             |          |  |
| 1.0 | Журнал событий      | 195.224.15.58/24 ×                             | 195.224.15. | 59/24 ×     | <u>,</u> |  |
| 0   | Конфиг. кэширования | 185.153.133.7/25                               |             |             |          |  |
| 0   | Геотаргетинг        | Не найлено                                     |             |             |          |  |
|     |                     | + Добавить "185.153                            | .133.7/25"  |             |          |  |

5. Нажать кнопку «Сохранить».

Если такой подсети нет в базе данных в настройках других конфигураций маппинга стран, регионов и подсетей, то эта подсеть будет добавлена в изменяемую конфигурацию.

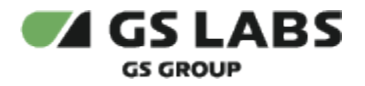

### 11. Создание конфигурации кэширования

🛈 Пользователь должен обладать правами post-cache-config и get-cache-config.

#### 1. Зайти в раздел «Конфиг. Кэширования»:

| <ul> <li>exet</li> <li>□ Entropy where</li> </ul> | es cs LABS DEDefender       |                                                               |                               |                          |                           |                      |
|---------------------------------------------------|-----------------------------|---------------------------------------------------------------|-------------------------------|--------------------------|---------------------------|----------------------|
| 19 Mapupytu<br>19 Jan serpecu<br>26 Stapaweepu    | Конфигурации кэ             | ширования                                                     | -                             |                          |                           |                      |
| 2. January spece                                  | 114, E                      | Part E                                                        | department associate versions | Kingerproducts former to | Reported accesses alongon | Время хранения хэцээ |
| C Alt reason                                      | 1254                        | 1254                                                          | Omorowana                     | Read                     |                           | 3600                 |
| W Konder, composition                             | acachid4001,manaprills      | 1041-013400                                                   | Oftehoraffa                   | Nation                   |                           | 2400                 |
|                                                   | cache1801,mat04,masoge40008 | артын жалын кунда Түй жанг и<br>артын ардыналын кунда 20 жилт | Othersonality                 | facto                    | 40200                     | 1800                 |
|                                                   | carrelation_managefillin    | x3u === 3600                                                  | Ofwhowen,                     | Techo .                  | 3600                      | 600                  |
|                                                   | cachebilde,mange/50s        | -0u3600+120                                                   | Omenoranity                   | Rudis                    | 3405                      | 726                  |
|                                                   | cache/2005_masepolis        | archia + a 7000                                               | Ohichoratha                   | Reds                     | 7000                      | 300                  |
|                                                   | cache?200s,manapedbla       | x1a.xx7200400                                                 | Oncours-                      | Recta                    | 2000                      | 360                  |
|                                                   | -cheche E350a, manogelichi  | 43m-44 (100                                                   | Poengers, serged              | tuni.                    | 454000                    | 2675400              |
|                                                   | clache1200s,marogefilhd     | mouna/1200                                                    | Сихидаль (окофісновация       | Radis                    | 104800                    | 26/9400              |
|                                                   | counter1200s_managettils    | 100x3xx-xx1200                                                | Oracionaria-                  | Redit                    | 60                        | 1,0001               |
|                                                   | flowareanse 25 -            |                                                               |                               |                          |                           |                      |

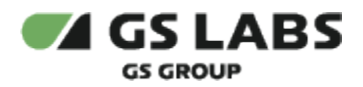

2. Нажать на кнопку «Добавить конфигурацию». Откроется окно создания конфигурации кэширования с дефолтными параметрами в полях.

| 1001                                                                                | GS LABS DRE Defender                                                                                                    | t                                                                                                    |
|-------------------------------------------------------------------------------------|----------------------------------------------------------------------------------------------------|----------------------------------------------------------------------------------------------------|
| Э Главное меню                                                                      |                                                                                                    |                                                                                                    |
| ទ្ធ Маршруты                                                                        | Конфигурации къщирования • Добавл                                                                                                    | пение новой конфигурации                                                                                                  |
| 1 Доп. запросы                                                                      | Параметры                                                                                                    |                                                                                                    |
| 🛱 Параметры                                                                         | Код*                                                                                                    | Имя                                                                                                    |
| Доменные адреса                                                                     | Введите значение                                                                                                    | Введите значение                                                                                                    |
|                                                                                     |                                                                                                    |                                                                                                    |
| АРІ токены                                                                          | Кэширующая память*                                                                                                    | Обработка ошибок чтения*                                                                                                  |
| <ul> <li>АРІ токены</li> <li>Журнал событий</li> <li>Конфиг. каширования</li> </ul> | Кэширующая память*<br>Redis ✓<br>Случайное смещение для с                                                                                 | Обработка ошибок чтения*<br>Отклонить V<br>ache-control                                                                   |
| <ul> <li>АРІ токены</li> <li>Журнал событий</li> <li>Конфиг. кэширования</li> </ul> | Кэширующая память*<br>Redis ✓<br>Случайное смещение для с<br>Таймауты (в секундах)<br>Время жизни коша*                                   | Обработка ошибок чтения*<br>Отклонить<br>ache-control<br>Время хранения коша*                                             |
| <ul> <li>АРІ токены</li> <li>Журнал событий</li> <li>Конфиг. кэширования</li> </ul> | Коширующая память*<br>Redis  Cnyчайное смещение для о<br>Таймауты (в секундах)<br>Время жизни коша*<br>60  Х                              | Обработка ошибок чтения*<br>Отклонить       аche-control      Время хранения коша*      3600                              |
| <ul> <li>АРІ токены</li> <li>Журнал событий</li> <li>Конфиг. кэширования</li> </ul> | Кэширующая память*<br>Redis ✓<br>Случайное смещение для с<br>Таймауты (в секундах)<br>Время жизни кэша*<br>60 ×<br>Саche-control таймаут* | Обработка ошибок чтения*<br>Отклонить<br>саche-control<br>Время хранения коша*<br>3600 ×<br>Таймаут обработки ошибок чтен |

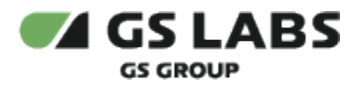

### 3. Заполнить обязательные поля в форме:

| O root                | GS LABS DRE Defender                                |                                  |
|-----------------------|-----------------------------------------------------|----------------------------------|
| Главное меню          |                                                     |                                  |
| 🕄 Маршруты            | Конфигурации кэширования • Добавлен                 | ие новой конфигурации            |
| 🖏 Доп. запросы        | Параметры                                           |                                  |
| 👯 Параметры           | Код*                                                | Имя                              |
| Доменные адреса       | cache3600_mult12_maxage $	imes$                     | Время жизни кэша 720 м⊭ ⊠        |
| API токены            | Кэширующая память*                                  | Обработка ошибок чтения*         |
| 🛛 Журнал событий      | Redis V                                             | Отклонить                        |
| 🗑 Конфиг. кэширования | Случайное смещение для сас<br>Таймауты (в секундах) | he-control                       |
|                       | Время жизни кэша*                                   | Время хранения кэша*             |
|                       | 14400 ×                                             | 3600 ×                           |
|                       | Cache-control таймаут*                              | Таймаут обработки ошибок чтения* |
|                       | 30 ×                                                | 15 X                             |
|                       | <b>Добавить</b> Отменить                            |                                  |

4. Нажать кнопку "Добавить".

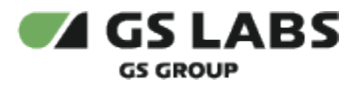

### 5. Новая конфигурация кэширования добавилась в список конфигураций кэширования.

| root     Transvor senses                                                                              | WW GS LABS Diff Defender                                       |                                                                                                    |                         |                   |                  |                     |  |  |
|----------------------------------------------------------------------------------------------------|----------------------------------------------------------------|----------------------------------------------------------------------------------------------------|-------------------------|-------------------|------------------|---------------------|--|--|
| В Марируты<br>В Дол. запросы<br>В Параметры<br>Ф Доненные адреса<br>В АРГ токены<br>Г Уконов собствай | Конфигурации кэширования<br>Весонте код констика<br>Филагры те |                                                                                                    |                         |                   |                  |                     |  |  |
|                                                                                                    | KAR E                                                          | Hart E                                                                                                    | Ofpatorna ounion vresen | Каширующая ламять | Время жизня каша | Время хранения коша |  |  |
|                                                                                                    | 1234                                                           | 1234                                                                                                    | Oncreams                | RAM               | 60               | 3600                |  |  |
| W Korder, sourcesowe                                                                                  | acache0400s,maxage/l0s                                         | x0x2=x0.2400                                                                                                    | oncours                 | RAM               | 10               | 2400                |  |  |
|                                                                                                    | cache1000,mut04,maxage40000                                    | Anticipanti, manageneral and a second and a second and a | 1800                    |                   |                  |                     |  |  |
|                                                                                                    | cache0600,mult12,maxage14400                                   | тренит жизни коша 728 нали и<br>тренит краненит коша 10 нали                                                                                                    | Oncreates               | Reda              | 14400            | 3600                |  |  |
|                                                                                                    | cache3605e,maxape605e                                          | xou == 2600                                                                                                    | oncreams                | Redis             | 3600             | 800                 |  |  |
|                                                                                                    | cache0680s,masage728s                                          | x3u +a 3600=720                                                                                                    | Incom                   | Radis             | 3600             | 730                 |  |  |
|                                                                                                    | cache?200s_manape00s                                           | акты на 7390                                                                                                    | Oncourts                | Redis             | 7308             | 300                 |  |  |
|                                                                                                    | cache?200s_maxage060s                                          | ×042×8 7200×360                                                                                                    | Oncrowns                | Recis             | 7200             | 340                 |  |  |
|                                                                                                    | cbache1200s,makagetids                                         | xou-re 1200                                                                                                    | Formpers serged         | RAME              | 804900           | 2670400             |  |  |
|                                                                                                    | chache1200s,masage10s2                                         | mcna: wa 1200                                                                                                    | Desgats-compositionper  | Redit             | 104300           | 2676400             |  |  |
|                                                                                                    | Decadements no: 25 v                                           |                                                                                                    |                         |                   |                  |                     |  |  |

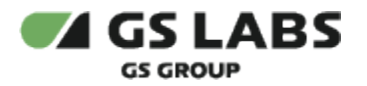

### 12. Добавление конфигурации кэширования в доп.запрос

- 1. Зайти в раздел "Маршруты".
- 2. Создать новый маршрут, заполнить обязательные поля и выбирать подходящее значение параметра «Кэширование» из выпадающего списка:

| O root                              | WAGS LABS DRE Defender                |           |   |
|-------------------------------------|---------------------------------------|-----------|---|
| Плавное меню                        |                                       |           |   |
| 30 Мараруты                         | Марыруты - Добаллония нового марырута |           |   |
| П. Доп. запросы                     | Параметры                             |           |   |
| ₴Б Параметры                        | Bangmuprik URL*                       |           |   |
| <ol> <li>Доменные адреса</li> </ol> | /api/v1/channels                      |           | × |
| API TONEHIM                         | Record assessed assess                |           |   |
| E Xypvan codurtek                   | Ведите или выберите                   |           | ~ |
| B Konder, sourposaves               |                                       |           |   |
|                                     | Ljenesok URL*                         |           |   |
|                                     | /ap/v1/channels                       |           | ^ |
|                                     | Целевой доменный адрес*               |           |   |
|                                     | rs-ags-base.system.add                |           | ~ |
|                                     | Merog*                                | Recrower* |   |
|                                     | GET V                                 | http      | ~ |
|                                     |                                       |           |   |
|                                     | Ormer*                                | Tailway*  | ~ |
|                                     | Des identifications                   | 10        | ^ |
|                                     | Кланрование*                          |           |   |
|                                     | 1                                     |           | ^ |
|                                     | Buildover                             |           |   |
|                                     | 1234                                  |           |   |
|                                     | acache2400s_maxage90s                 |           |   |
|                                     | cache1800_mult24_maxage43200          |           |   |
|                                     | cache3600_mult12_maxage14400          |           |   |
|                                     | cache3600s_maxage600s                 |           |   |
|                                     | cache3600s_maxage720s                 |           |   |
|                                     | cache7200s_maxage30s                  |           |   |
|                                     | cache7200s_maxage360s                 |           |   |
|                                     | cbache1200s_maxage60s                 |           |   |
| «. Свернуть меню                    | cbache1200s,maxage60s2                |           |   |

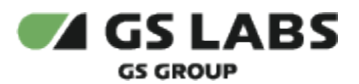

| O root              | W CS LABS DRE Defender                |           |
|---------------------|---------------------------------------|-----------|
| Плавное меню        |                                       |           |
| 💱 Мараруты          | Марыруты - Добевление нового нарырута |           |
| 3. Доп. зыпросы     | Параметры                             |           |
| 5 Параметры         | Brogeupek URL*                        |           |
| В. Доменные адреса  | /api/v1/channels                      | ×         |
| API TOKENU          | Входящий доменный адрес               |           |
| Xypvan cofurnik     | Bregarte was audeparte                | ~         |
| Конфиг, коширования | Ljanesok URL*                         |           |
|                     | /api/v1/channels                      | ×         |
|                     | Целевой доменный адрес*               |           |
|                     | rs-ags-base system.sdd                | ~         |
|                     | Merog*                                | Протовал* |
|                     | 08T ~                                 | http://v  |
|                     | Other*                                | Таймаут*  |
|                     | Без преобразования 🗸 🗸                | 10 ×      |
|                     | Кэширование*                          |           |
|                     | cache3600,mult12,maxage14400          | ~         |
|                     | Onecase                               |           |
|                     | Janpoc kawanoe                        |           |
|                     |                                       |           |
|                     | Reference Onenerty                    |           |

3. Нажать «Добавить». В списке создан новый маршрут с параметром конфигурации кэширования.

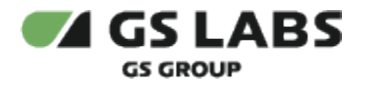

- 13. Добавление конфигурации кэширования в маршрут
  - 1. Зайти в раздел "Доп.запросы":

| Cont                           | W CS LABS DH belowker |  |                              |                        |        |                        |
|--------------------------------|-----------------------|--|------------------------------|------------------------|--------|------------------------|
| N Mounter                      | Доп. запросы          |  |                              |                        |        |                        |
| D don serperar<br>D Tapanettar | Bergerin sig and US.  |  | Performe V                   |                        |        |                        |
| E Assessementes                | tog K                 |  | Second 10, E                 | Quincel generous ager  | Maring | Ten surgers            |
| 2 Attractu                     | witeg.id              |  | /www.inergetimerge.pd        | to app have system and | 907    | Kgartal-raye           |
| W Konder angegennen            | des.                  |  | Application (and parameters) | range have system add  | 947    | Report all many market |
|                                | +18                   |  | /apr/climane(diman_add)      | to appressive          | -      | 1000-0000              |
|                                | Texasters no. 28 -    |  |                              |                        |        |                        |

- 2. Создать новый маршрут, заполнить обязательные поля и выбирать подходящее значение параметра «Кэширование» из выпадающего списка.
- 3. Нажать «Добавить». В списке создан новый маршрут с параметром конфигурации кэширования.

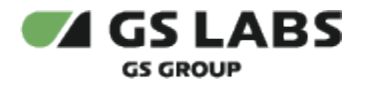

### 14. Изменение конфигурации кэширования в маршруте

- 1. Зайти в раздел "Маршруты".
- 2. Выбрать маршрут из списка и двойным щелчком мыши зайти в него.
- 3. В открывшейся форме в параметре «Кэширование» изменить значение на другое.
- 4. Сохранить изменения.

Маршрут сохранился с изменённым параметром конфигурации кэширования.

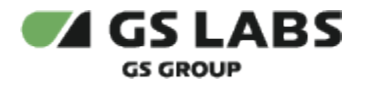

### 15. Изменение конфигурации кэширования в доп.запросе

- 1. Зайти в раздел "Доп.запросы".
- 2. Выбрать маршрут из списка и двойным щелчком мыши зайти в него.
- 3. В открывшейся форме в параметре «Кэширование» изменить значение на другое.
- 4. Сохранить изменения.

Допзапрос сохранился с изменённым параметром конфигурации кэширования.

© ООО "Цифра", 2023-2025.

Документация "DRE Defender. Руководство пользователя" является объектом авторского права. Воспроизведение всего произведения или любой его части воспрещается без письменного разрешения правообладателя.